## Ako podpísať PDF dokument elektronickým podpisom s časovou pečiatkou

Podpisovať sa musí buď zo siete STU alebo pri spustenej VPN STU, inak nie je prístupný server časových pečiatok.

#### Nastavenie Adobe Acrobat Reader:

- 1. Spustite Adobe Acrobat Reader a zvolíte v ponuke Úpravy\Predvoľby(klávesová skratka Ctrl+K)
- 2. V okne Predvoľby zvolíte kategóriu Podpisy
- 3. V sekcii Vytvorenie a vzhľad kliknite na tlačidlo Viac...
- 4. Zmeňte Predvolený formát podpisu na "Ekvivalentný CAdeS"
- 5. Vypnúť pri podpisovaní "Zahrnúť stav odvolania podpisu"
- 6. Potvrďte tlačidlo OK

Predvoľby vytvárania a vzhľadu

|                                       | Vytvorenie                                                                                                    |                                                                                                    |                                        |            |
|---------------------------------------|----------------------------------------------------------------------------------------------------|----------------------------------------------------------------------------------------------------|----------------------------------------|------------|
|                                       | Predvolená metóda podpisovania:                                                                                                    | Predvolené zabezpečenie Ad                                                                                       | be v                                   |            |
|                                       | Predvolený formát podpisu:                                                                                                    | Ekvivalentný CAdES                                                                                               | ~                                      |            |
| 7.<br>8.                              | Pri podpisovaní:<br>Zobraziť dôv <u>o</u> dy<br>Zobraziť u <u>m</u> iestnenie a kont<br>Zah <u>r</u> núť stav odvolania pod<br>Zobraziť dokumenty v režim<br>V sekcii <b>Overenie</b> kliknite na tlačic<br>Zvoľte v časti <b>Overovacie informá</b><br>Overovacie informácie<br>Pri ukladaní podpísaného dokumentu<br>pridať overovacie informácie: | aktné informácie<br>pisu<br>ee náhľadu<br>dlo <b>Viac<br/>icie</b> voľbu <b>Nikdy</b><br>u PDF automaticky       |                                        |            |
|                                       | <ul> <li>Opýtať sa, ak sú overovacie ir</li> <li>Vždy</li> <li>Nikdy</li> </ul>                                                                                                    | nformácie príliš veľké                                                                                           |                                        |            |
| 9.<br>10.<br><b>11.</b><br><b>12.</b> | V sekcii Časové pečiatky dokume<br>Kliknite na Servery časových peči<br>Otvorí sa vám okno a vyplňte Názo<br>URL servera vpíšte http://svc.stuba<br>Upraviť server časových pečiatok                                                                                                    | ntov kliknite na tlačidlo<br>atok a zvoľte ikonu plus<br>ov, napríklad "STU časo<br>a.sk/tsa a potvrdiť tlačidlo | Viac<br><sup>7</sup> á pečať"<br>om OK |            |
|                                       | Názov: STU časová pečať<br>Nastavenia servera<br>URL servera: http://svc.stu                                                                                                    | ıba.sk/tsa                                                                                                    |                                        |            |
|                                       |                                                                                                    |                                                                                                    | 😭 Nastaviť                             | predvolené |

13. Uložený časový server nastaviť, ako predvolený. Kliknite na ikonu a potvrdiť tlačidlom OK.

| +                  | 1 |  | P E | xportovať        | 🕲 Odstr  | rániť | 😭 Vymazať |
|--------------------|---|--|-----|------------------|----------|-------|-----------|
| Názov              |   |  |     | URL              |          |       |           |
| 🔆 STU časová pečať |   |  |     | http://svc.stuba | a.sk/tsa |       |           |

#### Podpísanie PDF dokumentu

Návod na podpísanie PDF dokumentu/súboru pomocou free programu Acrobat Reader DC pre Windows alebo MAC, ktorý je bežným štandardom pre prezeranie a tlač PDF súborov. Ak máte k dispozícii vlastný elektronický podpis, je podpísanie PDF dokumentu veľmi jednoduché. Môžete tak podpisovať vystavené faktúry, zmluvy a iné dokumenty, ktoré môžete odoslať e-mailom, ukladať na disk a pritom budú obsahovať stále elektronický podpis. **Podpisovanie PDF súborov je efektívnejšie ako podpisovanie e-mailu s nepodpísaným PDF dokumentom.** 

Adobe Acrobat Reader DC je nasledovník prehliadača PDF dokumentov Adobe Reader. Ide o bezplatný nástroj pre prácu s PDF súbormi, patriaci do skupiny produktov Adobe Acrobat DC (Document Cloud). Tento obľúbený prehliadač formátu PDF je vyvíjaný spoločnosťou Adobe, ktorá formát PDF vytvorila.

Adobe Acrobat Reader DC <u>zadarmo na stiahnutie</u>. <u>https://get.adobe.com/sk/reader/</u>

## Elektronický podpis

Tento návod predpokladá, že už **máte k dispozícii elektronický podpis na podpisovanie** a v počítači máte nainštalovanú príslušné ovládače. Ak na podpisovanie používate občiansky preukaz (OP), potrebujete mať nainštalovanú aplikáciu pre eID z portálu slovensko.sk. Pred podpisovaním treba čítačku s OP pripojiť k počítaču.

## Elektronické podpísanie dokumentu PDF

Podpísanie PDF dokumentu elektronickým podpisom poskytuje dve dôležité veci. Podpísanie platným a uznávaným elektronickým podpisom je brané ako vlastnoručné podpísanie papierového dokumentu. Druhou zásadnou vlastnosťou podpísaného dokumentu je zabezpečenie integrity obsahu. To znamená, že podpísaný dokument nemožno upraviť, zmeniť. Ak by sa tak stalo, podpísanie by bolo vyhodnotené ako neplatné.

Podpísanie PDF súboru prebieha v niekoľkých krokoch.

#### Príprava k podpísaniu

Pre podpísanie je potrebné zvoliť ponuku **Nástroje** alebo zobraziť ponuku Viac nástrojov a tu si vybrať ikonku Certifikáty.

| 7                                                                                                    | Faktura-test.pdf - Adobe Acrobat Reader DC                                                                               | - 🗆 🗙                     |  |  |  |  |  |  |  |
|----------------------------------------------------------------------------------------------------|----------------------------------------------------------------------------------------------------|---------------------------|--|--|--|--|--|--|--|
| <u>S</u> oubor Ú <u>p</u> ravy <u>Z</u> obrazení O <u>k</u> na <u>N</u> ápověda                                                      | Soubor Úpravy Zobrazení Okna Nápověda                                                                                    |                           |  |  |  |  |  |  |  |
| Domovská stránka Nástroje 🕖                                                                                                    | Faktura-test.pdf ×                                                                                                    | ? Přihlásit se            |  |  |  |  |  |  |  |
| 🖺 🖶 🖂 Q 🗇 🤳 1                                                                                                    | /1 ▶ 🖑 🗇 🕂 65,1% ▾ 🔛                                                                                                    |                           |  |  |  |  |  |  |  |
| Faktura - daňový doklad                                                                                                    |                                                                                                    |                           |  |  |  |  |  |  |  |
| Dodavatel: Web security s.r.o.<br>Nové sady 988/2                                                                                    | Odběratel – sídlo:<br>Nová sady 198/2<br>60200 Brno<br>Česká republika                                                   | 🚹 Vytvořit PDF 🗸 🗸        |  |  |  |  |  |  |  |
| 60200 Brno<br>Česká republika<br>IC: 06027351                                                                                        | IC. 0602751, DIC. C2000751<br>Pottowi adress:<br>Web security s.r.o.<br>Nové sady 988/2<br>60200 Brno<br>Česká republika | Upravit PDF               |  |  |  |  |  |  |  |
| Telefon: +420 723 406 520<br>Fac: Mobil:                                                                                             |                                                                                                    | 🦻 Poznámka                |  |  |  |  |  |  |  |
| E-mail: info@sslmentor.cz<br>WWW: www.sslmentor.cz                                                                                   | Misto určeni:                                                                                                    | 😲 Zkombinovat soubory 🛛 🗸 |  |  |  |  |  |  |  |
| Banka: Pio Danka, a.S.<br>Bankowri (Jdet: 123553123 / 2010<br>IBAN: C2292010000000123553123<br>BIC: FIOBC2PPX0X<br>Ustram: 201800154 | Cislo smlouvy:                                                                                                    | 🔏 Vyplnit a podepsat      |  |  |  |  |  |  |  |
| Konst. sym.: 0308<br>Spec. sym.:                                                                                                    | Zakāzia:<br>Objednivka:                                                                                                  | 🕀 Více nástrojů 🛛 🚺       |  |  |  |  |  |  |  |
| Způsob dopravy:                                                                                                    | vystavenio 14.002.2018<br>Datum salatoristi 14.002.2018<br>Datum uskutežného jeheni: 14.002.2018                         |                           |  |  |  |  |  |  |  |
| Comede PeritienCSI 1 mk 100                                                                                                    | 260.00 21.00 260.00 52.50 202.50                                                                                         |                           |  |  |  |  |  |  |  |
| Zaokrouhleno                                                                                                    | 0,00 0,50 0,00 0,50                                                                                                    |                           |  |  |  |  |  |  |  |
|                                                                                                    | Celkem: 250,50 52,50 303,00                                                                                              |                           |  |  |  |  |  |  |  |
| NEHRADTE - UHRAZENO                                                                                                    | •                                                                                                    |                           |  |  |  |  |  |  |  |
| Relapitulace DPH v Kč                                                                                                    |                                                                                                    |                           |  |  |  |  |  |  |  |
| Zakład 21% 250,00 DPH 21%                                                                                                    | 52,50                                                                                                    |                           |  |  |  |  |  |  |  |
| Celkem základ 250,00 Celkem DPH                                                                                                    | 52,50 Celkem k úhradě 303,00                                                                                             |                           |  |  |  |  |  |  |  |
|                                                                                                    | Zálohy 0.00                                                                                                    |                           |  |  |  |  |  |  |  |
| Basistore                                                                                                    | Zbývá uhradit [Kč] 303,00                                                                                                |                           |  |  |  |  |  |  |  |
| Registrováno u Krajský soud v Brně pod číslem C 105154                                                                               | ·                                                                                                    |                           |  |  |  |  |  |  |  |
| -                                                                                                    | -                                                                                                    |                           |  |  |  |  |  |  |  |

Ponuka rôznych nástrojov a možností práce s PDF v programe Adobe Acrobat DC.

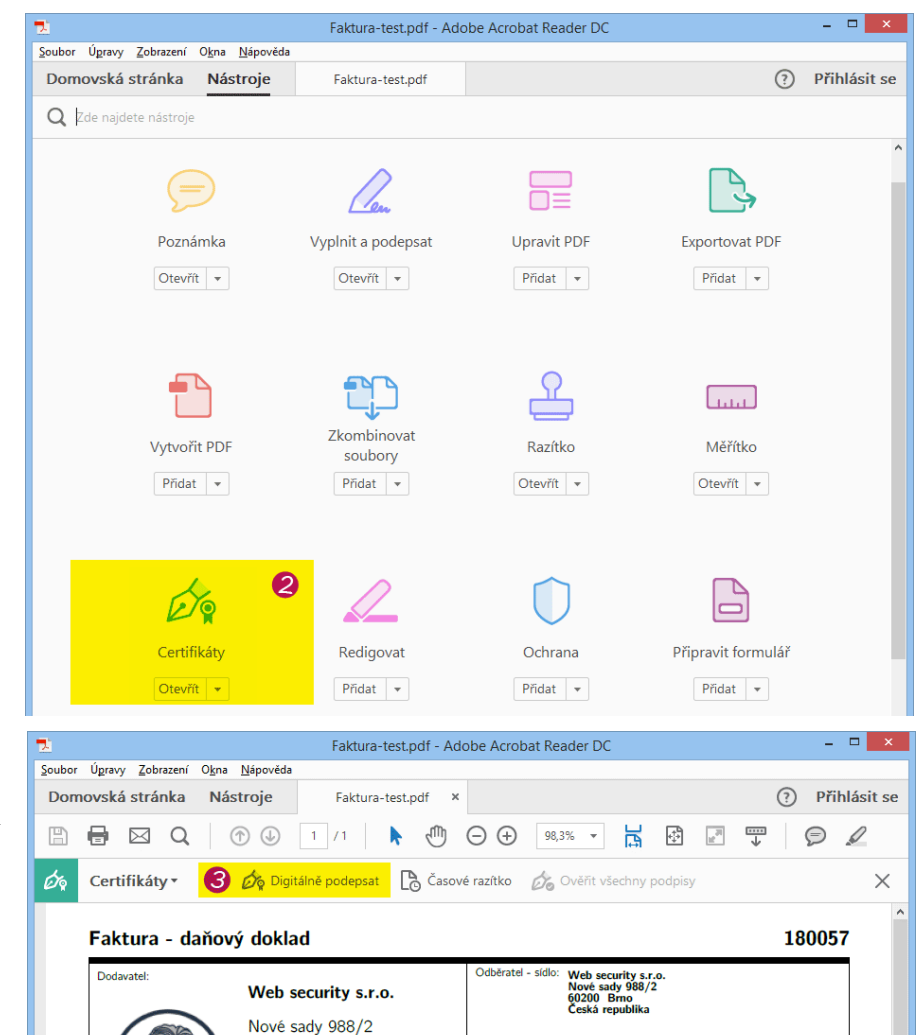

60200 Brno

IČ: 06927351 DIČ: CZ06927351

+420 723 406 520

info@sslmentor.cz www.sslmentor.cz

Převodem

Fio banka, a.s. 123553123 / 2010

CZ29201000000012355312 FIOBCZPPXXX 201800164 0308

Telefor Fax: Mobil:

E-mail: WWW

Banka

BIC: Var. sym

Konst. sym Spec. sym.:

Forma úhrady

Bankovní účet IBAN: Česká republika

#### Podpísanie PDF

Po zobrazení ponuky na podpísanie PDF už môžeme začať podpisovať. Kliknutím na ponuku **Digitálne podpísať** sa zmení kurzor na krížik s ktorým vyberieme oblasť umiestnenia podpisu. Kliknete myšou do PDF a podržíte ľavé tlačidlo myši a vytvoríte obdĺžnikový priestor pre umiestnenie podpisu. Akonáhle je oblasť vybraná, zobrazí sa okno s výberom elektronického podpisu.

# Výber a nastavenie elektronického podpisu

Nové okno ponúka na výber elektronické podpisy, ktoré sú evidované v Adobe Acrobat DC. Pokiaľ nie je k dispozícii Váš podpis, skontrolujte, či máte pripojenú čítačku, či je v nej správne vložený Váš občiansky preukaz a či je v systéme nainštalovaná aplikácia pre eID

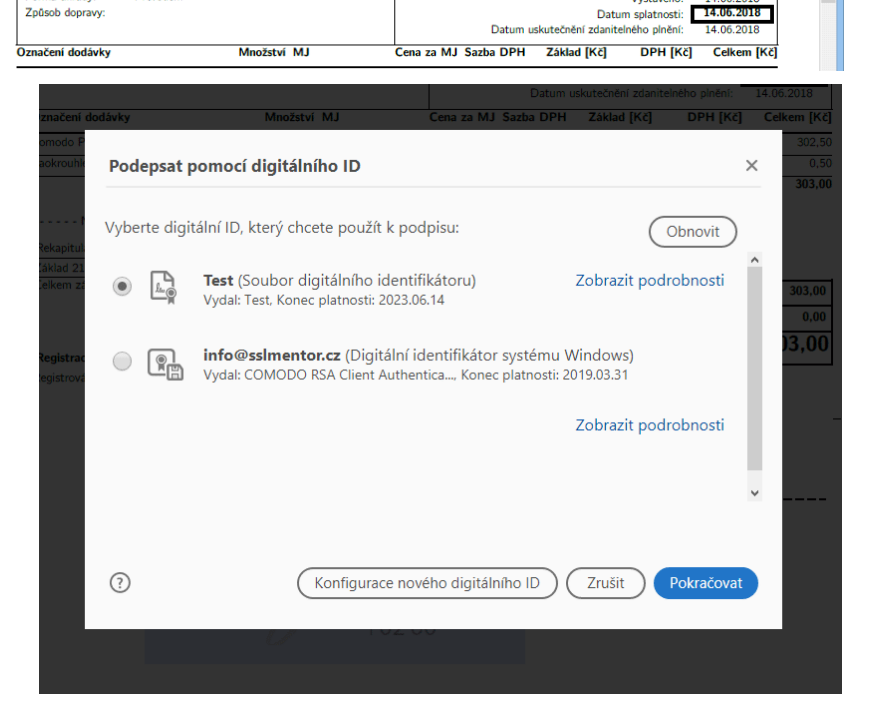

Poštovní adre

Místo určeni

Číslo smloi Zakázka:

Objednávk

Web security s.r.o. Nové sady 988/2 60200 Brno Česká republika

201800164

#### Podpísanie a uloženie

Výberom podpisu dôjde k ponuke podpísanie, kde môžete prípadne zmeniť vizuálnu podobu podpisu. Voľbu "Uzamknúť dokument po podpísaní" nepoužívajte, takýto podpis nie je kompatibilný so štandardami EU. Po podpísaní sa elektronický podpis zobrazí na dokumente a súčasne budete požiadaní o uloženie podpísaného PDF.

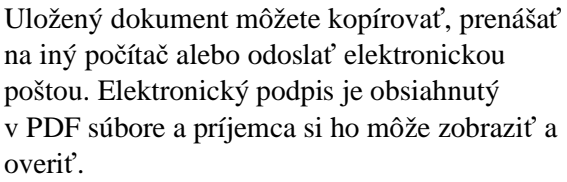

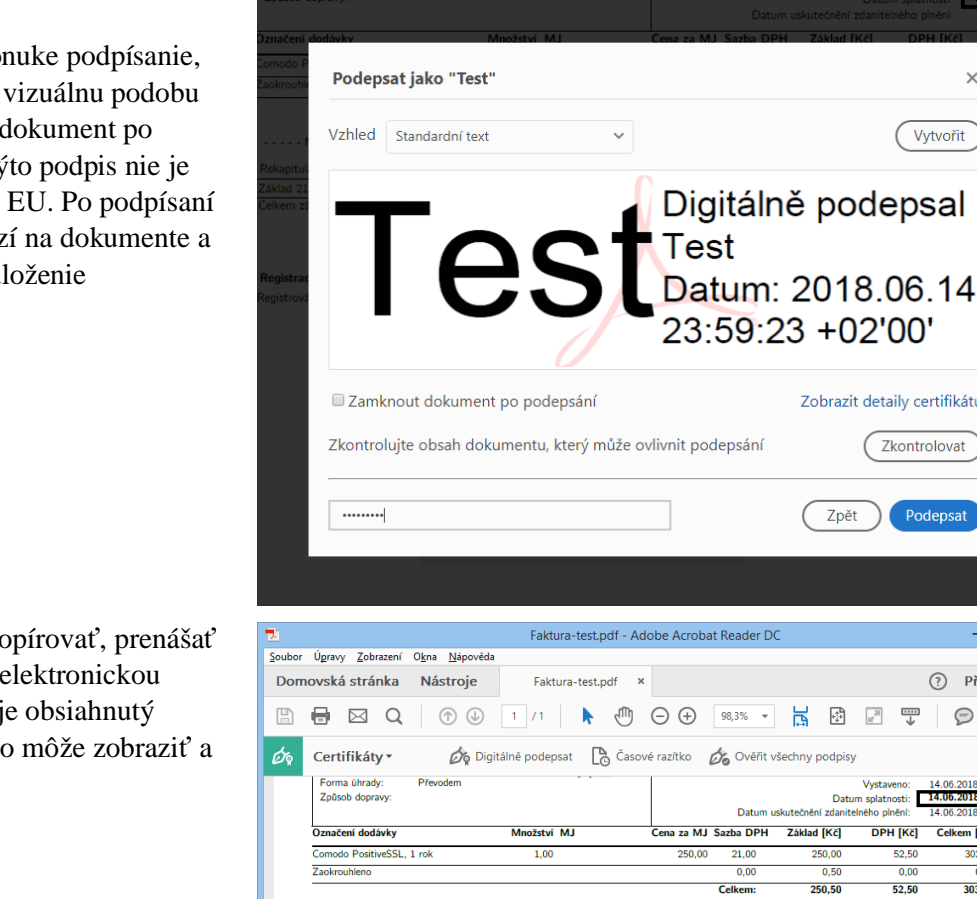

---- NEHRAĎTE - UHRAZENO ---ace DPH v Kč

no u Krajský soud v Brně pod číslem C 105154

250,00 DPH 21% 250,00 Celkem DP

×

Vytvořit

Zobrazit detaily certifikátu

Zpět

÷ ± ↓

Dat

250.50

Razítko a podpis

52,50 52,50

Digitálně podepsal Test

Datum: 2018.06.15 00:01:19

Celkem k úhradě

Zbývá uhradit [Kč]

Ы

(Zkontrolovat

- 🗆 🗙

 $\times$ 

Přihlásit se

Ø

8

303.00

303,00

0,00 303,00

ti: 14.0

DPH [Kč] Celk m [Kč]

52.50

14.06 3